お得意様各位

平成28年12月8日

株式会社 タテムラ システムサービス課 福 生 市 牛 浜 1 0 4

#### System-V 税務マイナンバー用データ搬出プログラムの送付について

拝啓 時下ますますご清栄のこととお慶び申し上げます。平素は格別のお取引を賜り誠にあり がとうございます。

平成28年度より、確定申告書をはじめ、消費税申告書・償却資産申告書・贈与税申告書におき まして税務署提出用には個人番号印刷が必要となります。個人番号印刷に対応した各プログラム は償却資産申告書は平成29年1月上旬、その他個人申告用各プログラムは平成29年1月下旬~2月上 旬頃更新の予定ですが、今回の更新を行っていただくことで税務データの前準備としてマイナン バー入力ができるようになります。詳しくは、同封の資料を参照の上、更新作業を行っていただ きますようお願い申し上げます。

また、弊社製Windows版年末調整・法定調書プログラムをご利用になっているお客様へはすでに マイナンバープログラムのご案内を差し上げていますが、ご利用でないお客様へはマイナンバー プログラムダウンロードのご案内も同封しております。今から税務用マイナンバー登録を行う場 合は、マイナンバープログラムのインストール作業も行っていただきますようお願い申し上げま す。

※※今回の更新は任意です※※

平成28年度確定申告プログラム等の更新時にも再度マイナンバープログラムの更新 がありますので、税務データのマイナンバー登録作業をまだ行わない場合は、今回 更新作業をせずに確定等更新時まで待っていただいても構いません。

今後とも倍旧のお引き立ての程、宜しくお願い申し上げます。

敬具

\_\_\_ 送付資料目次

※改正保守のご加入(未納含む)にもとづき、以下の内容を同封しております。

送付プログラム

System-V用 [1100]GP申告情報登録 更新 CD-R 1枚
 税務マイナンハ<sup>\*</sup>ー用デ<sup>\*</sup>ータ搬出プログラム

※サーバーが複数台ある場合でも共通で使用できます。

#### 案内資料

- ・ 同封物の解説及びバージョン一覧表 ・・・・・・・・・・・・・
- ・ [1000]プログラムの更新作業 ・・・・・・・・・・・・・・・・・・2~3
- ・ [1100]GP申告情報登録 マイナンバー用データ搬出について ・・4~8

- 送付内容のお問い合わせ先 ----

送付内容に関するお問い合わせにつきましては、サービス課までご連絡下さいますよう お願いします。 尚、保守にご加入のお客様はフリーダイヤルをご利用下さい。 TEL 042-553-5311(AM10:00~12:00 PM1:00~3:30) FAX 042-553-9901

# 同封物の解説 (System-V)

保守契約に合わせて、以下のCD-Rを同封しております。

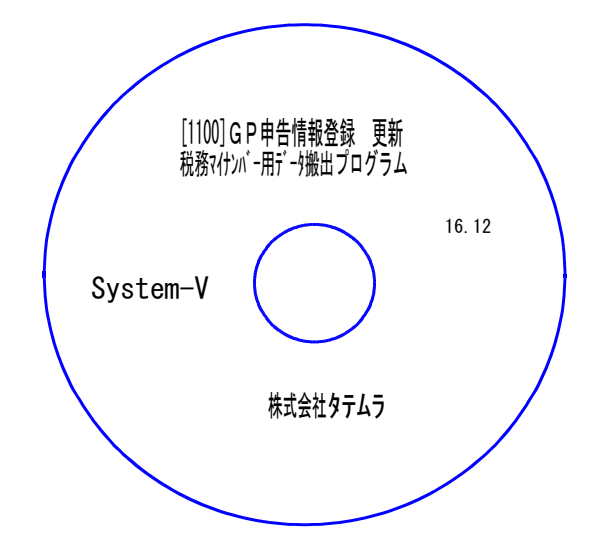

| No | ラ ベ ル 名                                              | 枚数 | 備考                 |
|----|------------------------------------------------------|----|--------------------|
| 1  | System-V<br>[1100]GP申告情報登録 更新<br>税務マイナンバー用データ搬出プログラム | 1  | プログラムインストールCD-Rです。 |

● バージョンNo.一覧

下記のプログラムは F9(申告・個人・分析)の1頁目に表示します。

| PG番号 | プログラム名   | HD-VER | 備考                                                                                                    |
|------|----------|--------|----------------------------------------------------------------------------------------------------|
|      |          |        | 平成28年データ以降、個人登録で『マイナンバー用データ<br>搬出』が行えます。                                                                                                   |
| 1100 | GP申告情報登録 | V-3.00 | ※搬出したデータは、マイナンバープログラムで<br>取り込んで個人番号を入力しておきます。                                                                                              |
|      |          |        | ※償却資産申告書対応版更新は平成29年1月上旬、<br>その他確定申告書等個人申告用各プログラムは、<br>平成29年1月下旬~2月上旬頃に対応版更新予定<br>です。更新後、申告書の印刷時にマイナンバー<br>データから個人番号を読み込んで印刷できるよ<br>うになります。 |

# [1000] プログラムの更新作業

## ● 操作方法

- ①「[1100]GP申告情報登録 更新 税務マイナンバー用データ搬出プログラム 16.12」と書かれてい るCD-Rを用意します。
- ② F10 データ変換のメニューを呼び出します。

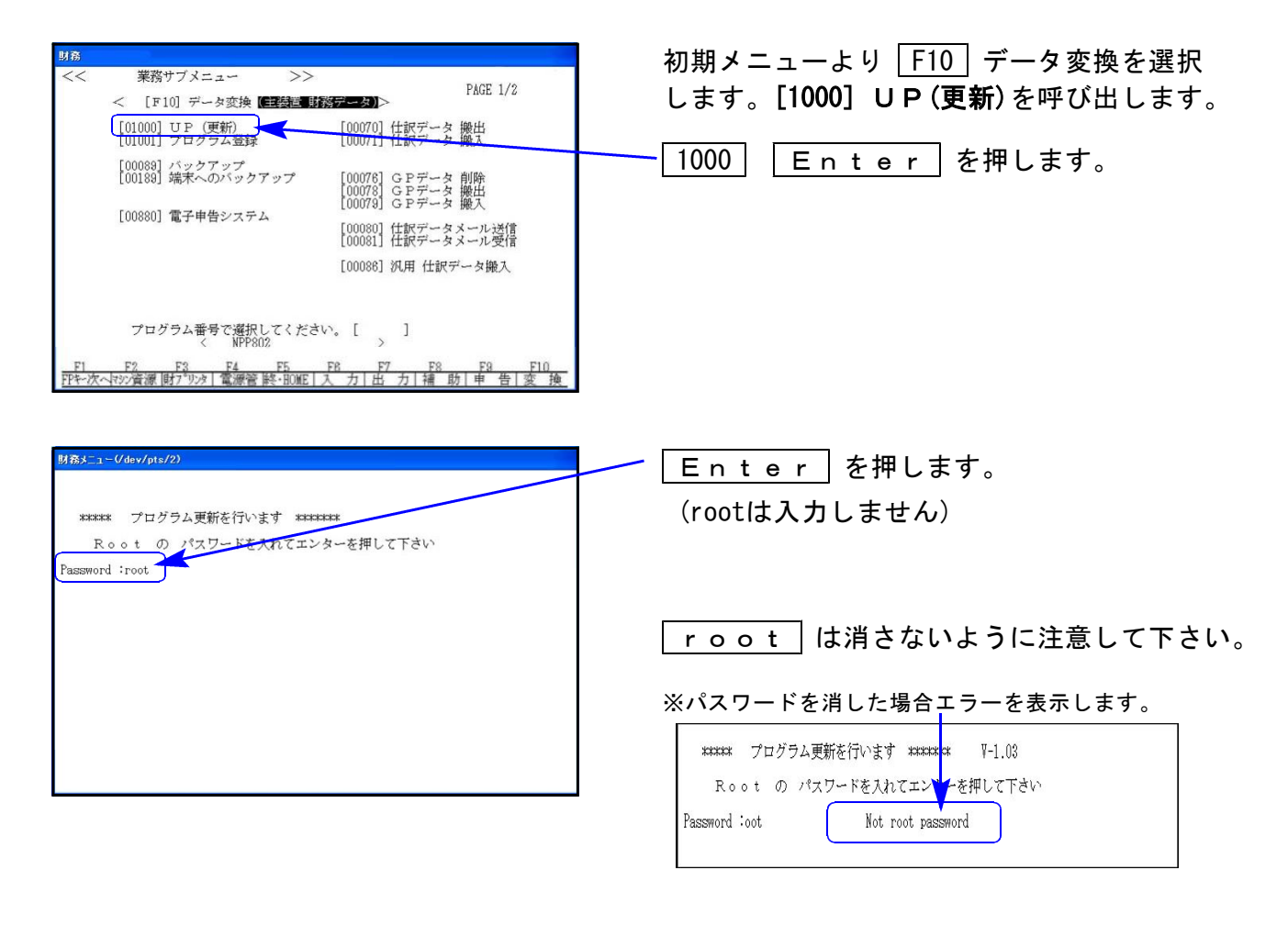

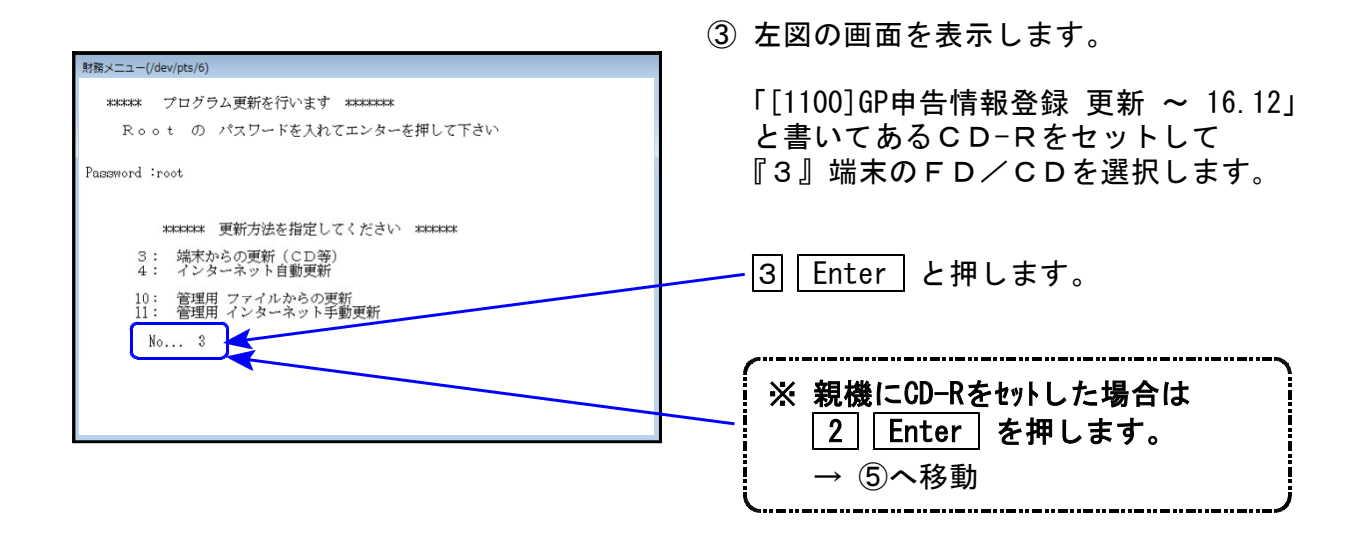

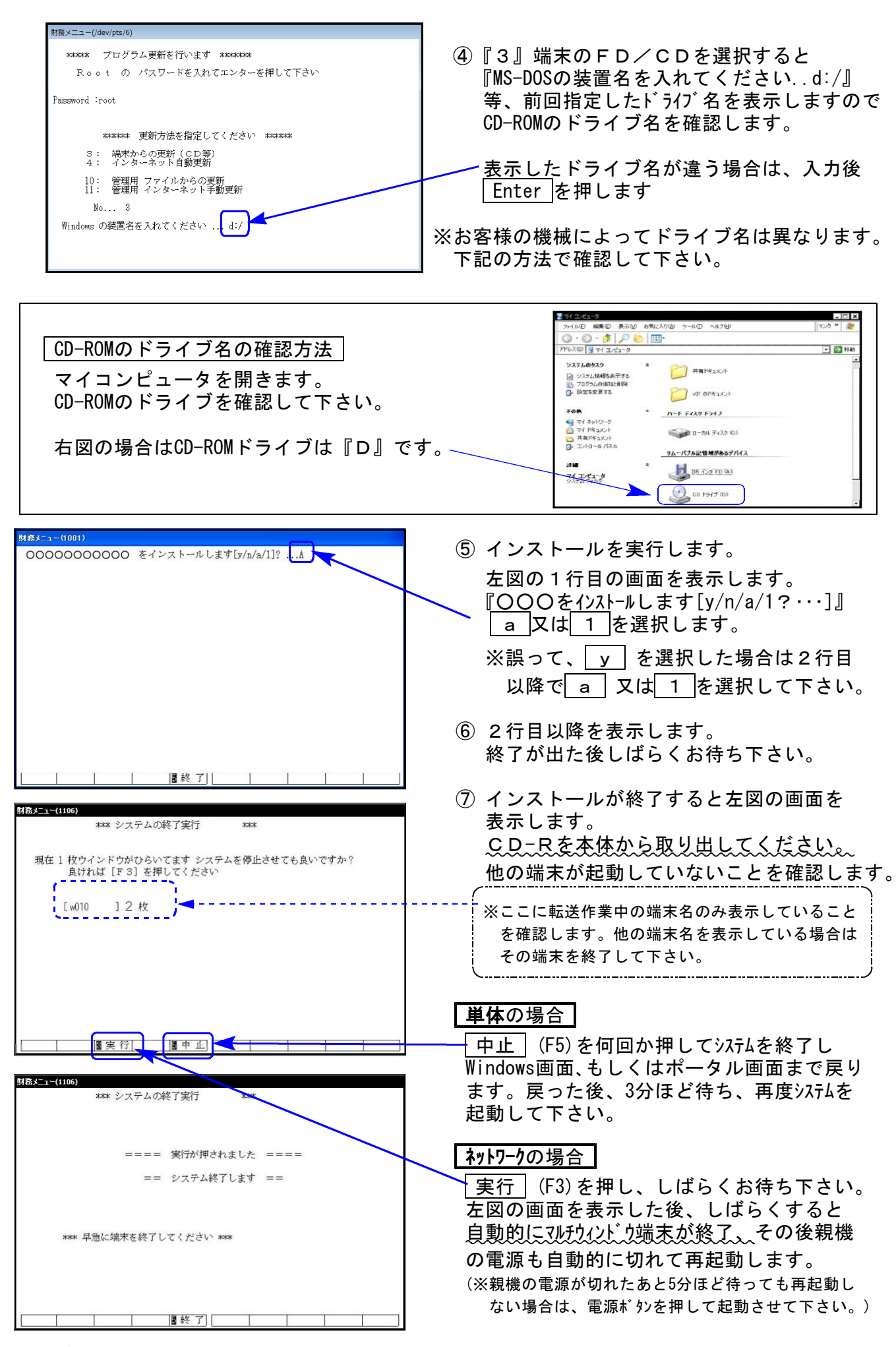

※親機を複数台持っている場合は、本CD-Rにて更新作業を同様に行って下さい。

### 税務マイナンバー用データ搬出プログラムについて

平成28年分所得税確定申告書等、個人用各プログラムにて税務署提出用紙に個人番号を印刷で きるようになりますが、更新プログラムのお届けまでの間に事前準備として税務データをマイ ナンバープログラムで取り込んで個人番号を登録することが可能です。

以下の環境になっているのをご確認の上、作業を行って下さい。

[1100]GP申告情報登録 Ver3.00 マイナンバープログラム Ver3.00

### System-V 税務個人用各申告書データ搬入方法

税務個人用プログラム各申告書の本人及び、確定申告扶養家族情報を搬出し、マイナンバー用 データとして取り込み後、各人のマイナンバー入力を行います。

### 事前準備

平成28年度以降、各申告書プログラムにおいてマイナンバー欄の番号は、

タテムラマイナンバーに登録されている**氏名・生年月日・住所**が完全一致する場合 のみ印刷します。

以下の内容をご確認の上、搬入前に各データをあらかじめ整えていただきますようお願い 致します。

◎税務プログラム [1100] GP申告情報登録

本人・・・・・・個人登録の氏名、生年月日、自宅住所 を搬入します。 扶養者(確定申告)・・・ 個人登録内の [確定:家族情報] 扶養親族・専従者の氏名、生年月日、住所

扶養親族・専従者の氏名及び住所は略さずに正しく入力して下さい。

[個人登録:本人の登録]

| -               | -                                             |                  |                             | and a second second sec |   |                                                                                          |              |                                |                                       |                                               |          |                   |              |                     |
|-----------------|-----------------------------------------------|------------------|-----------------------------|----------------------------------------------------------------------------------------------------|---|------------------------------------------------------------------------------------------|--------------|--------------------------------|---------------------------------------|-----------------------------------------------|----------|-------------------|--------------|---------------------|
|                 | 719:00                                        | *~用疗*~>搬出 確定:家族  | 情報 起 記 税权                   | 里士登録 印刷                                                                                                    |   | L sx002                                                                                  | :【家颜情報】 0141 | (dev/pts)                      | /4)                                   |                                               |          |                   |              |                     |
| 3-81-3-11       | パーコード: 141 ユーザ名: 東京 太郎                        |                  |                             |                                                                                                    |   | 拉大表示                                                                                     | : 標準表示       |                                | side -                                |                                               |          |                   |              | 100 C               |
| • 個人            | ● 個面人 登全会社 「※」は電子単告点/編唱なので電子単告する場合は必ず入力して下さい。 |                  |                             |                                                                                                    |   |                                                                                          |              |                                |                                       |                                               |          |                   | 765          | 10 M                |
| * * * 年         | 事業年度※ 平成28年1月1日~平成28年12月31日年分※平成28年           |                  |                             |                                                                                                    |   |                                                                                          |              |                                | 本 人 1<br>101 a attain 13              | 医当事项                                          | Int      | The ATT O         | 100          | 6者·社会期间·中洋市※        |
| <b>課税期間(36番</b> | ■税)薬                                          | 平成 28 年 1月 1日    | ~ 平成 28 年 12 月 :            | 31 日 当期月数 12                                                                                                    |   |                                                                                          | き ○生死不明 ○ お約 | 8 0185                         |                                       |                                               | -        |                   | 11980W 10    | 主有月日一日所在出了入了<br>31、 |
| 会計データ書          | 期首年                                           | 平成28年 会計読期間 平)   | 1                           |                                                                                                    |   |                                                                                          | 104          | a a can be taken a sa an an an |                                       |                                               |          |                   |              |                     |
| 中間甲骨            | 告期間 平成 年 月 日~平成 年 月 日                         |                  |                             |                                                                                                    |   | 6                                                                                        | 2 12/48/5/6  | 生年月                            | E 95                                  | 新市(市内)除加・採業除加<br>酸区分 同間 国外居住                  | : M940   | · 住               |              |                     |
| 提出年             | 月日                                            | 平成 年 月 日         | 税務署名業                       | 日野 税務署                                                                                                    |   | 0.00                                                                                     |              |                                | · · · · · · · · · · · · · · · · · · · | 吉 〇科別障害 🔲 🗌                                   |          | Ŧ <b>N</b>        |              |                     |
| 申 告 区           | 5 分                                           | •青色 () 白色        | 納税者番号                       | 12345678                                                                                                    | 4 | [r]                                                                                      |              |                                | 1000                                  | terminer ()                                   |          | IF /1 16          | *            |                     |
| 利用者識別利          | <b>新合派</b>                                    | 1111111111111111 | 利用ID(地方税)臺                  | wer 34900970                                                                                                    | - | 10.                                                                                      | 1759-MANU2NB | E E M                          | 10K#1                                 | PESE 27                                       | PAGE EDG | E7 *              | N CHEROSCHER | 0.00                |
| ふりが             | 5 な                                           |                  |                             | 教 称                                                                                                    |   | 1                                                                                        | 東京 一子        | R 10.4                         | <b>₽</b> # 12 • 11 • 18               | *****************************                 |          |                   | とルズ日野786     | 0.000               |
| フリガナ()          | 半角)                                           | hotan yano       |                             | ○御中 ●様 ○殿                                                                                                    |   | 2                                                                                        | WH 155       | 第 長月                           | Fat 10 - 12 - 16                      | ******                                        |          | 区分                | 日野市日野東町      | 0-0-0               |
| 氏 名             | 豪                                             | 東京 太郎            |                             | ○宛 ○先                                                                                                    |   | 3                                                                                        |              |                                |                                       |                                               |          | 区分                |              |                     |
| 納 税             | 地                                             | ●自宅 ○事業所 ○事      | 務所 ○居所 ← 確定                 | 申告への転記が変わります                                                                                                    |   | - 1                                                                                      |              | <b>H</b>                       |                                       | *#\$\$\$\$\$ 0#9 首 0#9\$##首                   |          | <b>E</b> %        |              |                     |
| 郵便              | 著 号                                           | 191 - 0002       | 電話番号                        | ( 042)1234 - 5647                                                                                                    |   | 4                                                                                        |              | म                              |                                       | *#252 OF9 2 O16934                            |          |                   |              |                     |
| 自 フリガナ          | (半角)                                          | ヒパシヒノホンチョウ       |                             |                                                                                                    | 1 | 5                                                                                        |              |                                |                                       | *#054 OF9 # O19309#                           |          | E %               |              |                     |
| 老品              | the sec                                       | 日野市日野新町 〇-〇-〇    | C                           |                                                                                                    |   | 6                                                                                        |              | *                              |                                       |                                               |          | 区公                |              |                     |
| 12              | 住 所 案 ビルズ日野7109                               |                  |                             |                                                                                                    | 7 | -                                                                                        |              |                                |                                       |                                               | 区分       |                   |              |                     |
|                 | 者 号                                           | -                | 電話番号                        | ( ) -                                                                                                    |   |                                                                                          |              | H.                             |                                       | *#254 019 2 0199892                           |          | R 4               | 8            |                     |
| 2 フリガナ          | (半角)                                          |                  |                             | 自宅以外にチェックを                                                                                                    |   | 8                                                                                        |              | er                             | the second                            | *#254 0fe # 01898e#                           |          |                   |              |                     |
| BT AT           | Re:                                           |                  |                             | 付けた場合は電子甲告の<br>基本情報へは事業所の                                                                                                    |   | ※日本になります。<br>※日本には、日本には、日本には、日本には、日本には、日本には、日本には、日本に、日本に、日本に、日本に、日本に、日本に、日本に、日本に、日本に、日本に |              |                                |                                       |                                               |          |                   |              |                     |
| 14 IX 1         | 771                                           |                  |                             | 住所が転記されます。                                                                                                    |   | 17                                                                                       |              |                                | 3                                     | 美市议会                                          |          |                   |              |                     |
| 散               | 常                                             | 自営業              |                             | 性別                                                                                                    |   | <u>u.</u>                                                                                | 専徒者の氏名       | 1013<br>10                     | 生年月日                                  | 住所<br>(1) (1) (1) (1) (1) (1) (1) (1) (1) (1) |          | (注重0,内容<br>(印度等秩序 | 等话看给手算       |                     |
| 業種              | 名                                             |                  |                             | ● 女                                                                                                    |   | 12                                                                                       | 東京 指手        | art.                           | 1210 40 · 3 · 4                       | ヒルズ日野7109                                     |          |                   | 500,000      |                     |
| フリガナ(           | 半角)                                           |                  | nannan an <mark>anna</mark> | 生年月日業                                                                                                    |   | 2                                                                                        |              | *                              |                                       |                                               |          |                   |              |                     |
| 屋号・             | 雅号                                            | 太郎屋              |                             | ○明治 ○大正                                                                                                    |   | 3                                                                                        | 1            |                                |                                       |                                               |          |                   |              |                     |
| 加入团             | 体名                                            |                  | 10 00                       | ●昭和 ○平成                                                                                                    |   | 4                                                                                        | i            | N                              |                                       |                                               |          |                   |              |                     |
| 世帯主             | : 名                                           | 東京 太郎            | 装柄 本人                       | 35年7月8日                                                                                                    |   | 4                                                                                        |              | R I                            |                                       |                                               |          |                   |              |                     |
| 経理担             | 当者                                            | 東京 花子            |                             |                                                                                                    |   | 5                                                                                        |              | *                              |                                       |                                               |          |                   |              |                     |

# ● データ搬入操作手順

事前準備で平成28年以降の[1100]GP申告情報登録個人登録・家族情報データを整えたら、 搬出・搬入作業を行います。

【税務データの搬入手順】

Ţ

- ① [1100] GP申告情報登録の個人登録画面にある [マイナンバー用データ搬出] ボタンを 押して、データの搬出作業を行います。
- ② 搬出したデータを、マイナンバープログラムの [税務データ搬入] ボタンを押して、 データの搬入作業を行います。

| ①税務データ搬出作業                                                                                                    |                                                                                                    |
|----------------------------------------------------------------------------------------------------|----------------------------------------------------------------------------------------------------|
| 「##豊雄・エニー(Jdev/pts/0)<br>G P 中告情報登録プログラム<br>エーザゴンド、・・・・「141<br>年 度 ·・・・「平成23]<br>ユーザ名 ·・・「平成23]<br>ユーザ名 ·・・・「平成23]<br>コー・ド酸年 度 (国ーザ・名 国 を<br>「「物智通コード「酸年 度 (国ーザ・名 国 を<br>」で近くる ·・・・・・・・・・・・・・・・・・・・・・・・・・・・・・・・・・・・・                                                                                                    | <ol> <li>F9 [1100]GP申告情報登録の</li> <li>1:入力・訂正を選択         <ul> <li>3:個人登録を開きます</li> </ul> </li> <li>マイナンバーデータ搬出は<br/>ここのデータ年が平成28年以降<br/>の場合のみ作業ができます。</li> </ol> |
| 用紙番号・・・3       丁*切替       丁*切替       丁*切替       夏*       夏*       夏*       夏*       夏*       夏*       夏*       夏*       夏*       夏*       夏*       夏*       夏*       10*       夏       11       11       11       11       11       11       11       11       11       11       11       11       11       11       11       11       11       11       11       11       11       11       11       11       11       11       11       11       11       11       11       11       11       11       11       11       11       11       11       11       11       11       11       11       11        11                                                                                                    | <ul> <li>- 2. マイナンバー用データ搬出」ボタンを<br/>クリックします。</li> <li>3. 左図の画面を表示します。</li> </ul>                                                                                |
| 本         9         が         1         #3011 [マイテンバー用デー多解出 0.44 [Gen/pts/3])         1         #3011 [マイテンバー用デー多解出 0.44 [Gen/pts/3])           アリガナ(牛角)         1         #2011 [マイテンバー用デー多解出 0.44 [Gen/pts/3])         1         #2011 [マイテンバー用デー多解出 0.44 [Gen/pts/3])           日         万         第         使         日         1         #2011 [マイテンバー用データ解出 0.44 [Gen/pts/3])         1         #2011 [マイテンバー用データ解出 0.44 [Gen/pts/3])           日         第         使         第         (         #2011 [マイテンバー用デーク解出 0.44 [Gen/pts/3])         1         #2011 [マイテンバー用デーク解出 1.55.6 日常気術 0.5 日常気術 0.5 日常気 | <ul> <li>タテムラマイナンバープログラムでは、<br/>入力したマイナンバーを暗号化して<br/>保存します。</li> <li>データ暗号化のための『暗号キー』を<br/>設定します。(半角英数字)</li> <li>「暗号キー:任意の半角英数字</li> </ul>                     |
| 加入団件名     株大学 & 802561.100085.104W12       加入団件名     株大学 & 802561.100085.104W12       電売主名     第二日       三日書名     第二日       三日書名     第二日       三日書名     第二日       三日書名     1.111       三日書名     1.111       三日書名     1.111       三日書名     1.111       三日書名     1.111       三日書名     1.111       三日書名     1.111       二日書名     1.111       二日書名     1.1111       二日書名     1.1111       二日書名     1.1111       二日書名     1.1111        二日書                                                                                                    | └ 暗号キー(確認):暗号キーと同じ<br>を入力したら、データ搬出しますか?<br>の欄で 1 Enter と押します。                                                                                                   |

税務データ搬入

| マイナンバー用データ搬出<br>搬出済のデータがすでに存在します<br>上書きしますか?<br>[ <u>〒4</u> :はい] [ <u>〒</u> 5:いいえ]                                                                                                    | <ul> <li>※搬出データが既に存在する場合は、</li> <li>左図の対話を表示します。</li> <li>上書きする場合: <a href="list">(はい(Y)</a></li> <li>搬出を中止する場合: <a href="list">いいえ(N)</a></li> </ul> |
|----------------------------------------------------------------------------------------------------|----------------------------------------------------------------------------------------------------|
| マイナンパー用搬出       登録情報       4. 設定し         登録情報       小:申告者 1件         内: 配偶者 0件       0件         内: 決養者 3件       F5 キ         [ITS をキーイン]       税務デー                                                                                                    | た暗号キーが登録されデータ搬出が完了すると、<br>果を表示します。<br>テーを押します。<br><u>タ搬出は完了です。次に搬入作業を行います。</u>                                                                        |
| ②税務データ搬入作業<br>ØFム5 マイナンバー<br>低院デーク厳入<br>区分: 1:年期2:法定3:税務4:管理 ユーティリティ 年間法定販入<br>コード: 会社名<br>□ード 区分 ユーザ名 状態 端末名<br>→ 4 年調 株式会社 空<br>→ 1001 年調 東京商事 株式会社<br>・<br>F1 搬入搬出 F2新規整練 F5 続7 F7 端定                                                                                                    | ・<br>・<br>・<br>・<br>・<br>・<br>・<br>・<br>・                                                                                                    |
|                                                                                                    | 2. 搬出した税務データリストを表示します。<br>搬入するものをクリックして<br>F7確定 キーを押します。                                                                                              |
| <ul> <li>▲ タテムラマイナンバー管理</li> <li>年間・法定搬入 バックアップ</li> <li>※ユーザコードと暗号キーを入力して「F7 編集」ボタンを押してください</li> <li>ユーザコード</li> <li>・</li> <li>・</li> <li></li></ul> | <ol> <li>管理用、又は入力用画面を表示します。</li> <li>『ユーザコード』</li> <li>搬入時に設定した『暗号キー』</li> <li>『税務』を選択</li> <li>指定が終わったら、F7編集」をクリックします。</li> </ol>                    |

![](_page_7_Picture_1.jpeg)

# ● 既マイナンバーデータへ税務の登録を追加できます

税務の確定申告で扶養者を追加した場合等、再搬入することでマイナンバーデータへ追加登録 ができます。

- 1. P. 5「1」~P. 6「税務データ搬入作業の3」を行います。 ※暗号キーは、既データと同一の英数字を指定して下さい。 暗号キーが一致しない場合、再搬入はできません。
- 2. P. 6「税務データ搬入作業の3」で F7編集 をクリックしたあと、既にマイナンバーデータが ある場合は下図の画面を表示します。

![](_page_7_Figure_6.jpeg)

|                 |               |                                                         | _                                                                        |  |  |  |  |  |  |
|-----------------|---------------|---------------------------------------------------------|--------------------------------------------------------------------------|--|--|--|--|--|--|
| モデータの選択         |               |                                                         | ※不要な搬出データは削除できます。                                                        |  |  |  |  |  |  |
| 削除 <u>不要</u> 種別 | なデータを         | 削除します<br>更新日時                                           | │<br>│ <u>削除す</u> るデータにチェックを付けて、                                         |  |  |  |  |  |  |
| ☑税務             | 2016          | 2016/12/04 16:35:36                                     | 削除」ボタンをクリックします。                                                          |  |  |  |  |  |  |
| [               | tデータの選択<br>削除 | tデータの選択<br>削除<br>不要なデータを<br>種別<br>年度<br>び<br>税務<br>2016 | tデータの選択<br>削除 不要なデータを削除します<br>種別 年度 更新日時<br>型税務 2016 2016/12/04 16:35:36 |  |  |  |  |  |  |

3. F7更新 後、既にあるマイナンバーデータと、再搬入する同一コードのデータに、 『氏名・生年月日・住所』で差異がある場合は下図の確認画面を表示しますので、 更新方法を選択して下さい。

| 1    | 漏 ユーザ選択                                |                              |                         |                 |                    | ]          |      |
|------|----------------------------------------|------------------------------|-------------------------|-----------------|--------------------|------------|------|
|      |                                        | ユーザ情報                        | が変更されています               |                 |                    |            |      |
|      | マイナンバーデ<br>No                          | -9<br>-9                     |                         | 法定区分            |                    |            |      |
|      | 氏名                                     | 東京 太郎                        |                         |                 |                    |            |      |
|      | 生年月日                                   | 昭和35/07/08<br>日野市日野新町 〇-     | -0-0                    |                 |                    |            |      |
|      | 住所 ———                                 | ヒルズ日野7109                    |                         |                 |                    |            |      |
|      | 搬入データ                                  |                              | Ļ                       |                 |                    |            |      |
|      | No.<br>氏名                              | 1<br>東京 太郎                   |                         |                 |                    |            |      |
|      | 生年月日                                   | 昭和35/07/08<br>東京都日野市日野新      |                         |                 |                    |            |      |
|      | 住所 ———                                 | 来京都古到市古到新<br>ヒルズ日野7109       | -1000                   |                 |                    |            |      |
|      |                                        | ーユーザとして更新                    | 別ユーザとし                  | て更新 2キ:         | 7                  |            |      |
|      |                                        |                              |                         |                 |                    |            |      |
| 搬入デー | タの登録内容                                 | に以                           | 下の画面                    | を表示します          | 0                  | 現在のマイプ     | トンバー |
| 書き換え | ます。                                    | 確認                           |                         |                 | 88                 | データがその     | まま残り |
| マイナン | バーは残りま                                 | す。                           |                         | L               | 3                  | ます。        |      |
|      |                                        | 登録                           | されているデータ                | に削除フラグを付け、      |                    |            |      |
|      |                                        | *///2                        | に豆球しまり。よ                | 200109211       |                    |            |      |
|      |                                        |                              |                         | :()(Y)()(), (N) |                    |            |      |
|      |                                        |                              |                         |                 | /                  |            |      |
|      |                                        |                              |                         | 1               |                    |            |      |
|      | (\$1.)(                                | <br>をクリ、                     | ックすると                   | ・現在のマイ          | ィナンバー              | データ        |      |
|      | を削除                                    | <u>い</u> て、搬入-               | データをま                   | 「たに取り込み         | らます。               | , ,        |      |
|      | マイナ                                    | ンバーは削り                       | 余となりま                   | ますので、再び         | ,いり。<br>入力して下      | さい。        |      |
|      |                                        |                              |                         |                 |                    |            |      |
|      | ☑ ユーザー覧<br>平成 28 年度                    |                              |                         |                 |                    |            |      |
|      | ユーザコード:141<br>ユーザ表示 ※ 削除し              | ユーザ名:東京 太郎<br>以外 〇 削除のみ 〇 全て |                         | 法人/個            | 人番号 個人番号 •         |            |      |
|      | 削 No. 名                                | 称·氏名等 法人/1人和<br>東 大郎         | ●号 生年月日<br>総和 ★35/07/00 | 住所              | 法/個 システム 法<br>区分 区 | 定<br>分     |      |
|      | ba a a a a a a a a a a a a a a a a a a |                              | *                       |                 | 120 7 100          |            |      |
|      |                                        |                              |                         |                 |                    |            |      |
|      |                                        |                              |                         |                 |                    |            |      |
|      |                                        |                              |                         |                 |                    |            |      |
|      |                                        |                              |                         |                 |                    |            |      |
|      |                                        |                              |                         |                 |                    |            |      |
|      |                                        |                              |                         |                 |                    |            |      |
|      | ※削除処理は「削除                              | 管理」画面で行います。                  |                         |                 |                    |            |      |
|      | F2新規登錄                                 | F3 参号編記・転記 0 グループ指定を         | 有りなこする                  | F5.終了 F6 デー友演去  | F7 編集              | F9 - MEDEN |      |